软件问题 **闫宁** 2019-12-23 发表

# 组网及说明

## 1 配置需求或说明

## 1.1 适用产品系列

本案例适用于如S5008PV2-EI、S5024PV2-EI-PWR、S5048PV2-EI-HPWR、S5120-52P-LI、S5120-28P-SI、S5120-48P-EI等S5000PV2、S5120系列的交换机。本文以S5024Pv2-EI为例。

### 1.2 配置需求及实现的效果

由于现场没有网线,PC和S5024PV2-EI只能使用串口线连接交换机的console互联,交换机版本丢失,使用串口线导入S5024PV2-EI的软件版本。

#### 2 组网图

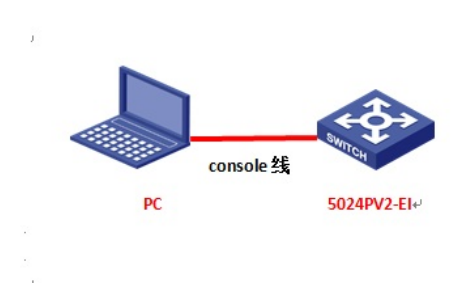

#### 配置步骤

#### 3 配置步骤

## 3.1 升级前准备

在官网下载S5024PV2-EI对应型号的软件版本,点击"产品支持于服务"---"软件下载"---"交换机",找到 对应型号的软件版本进行下载,下载账号yx800,密码01230123

| ← C D· C                    | statel - ×                                                           | /Service/Document_Softwar | re/Software_Download/S | witches/                                             |                               | ÷ 1         | <ul> <li>6 =03</li> </ul> |        |
|-----------------------------|----------------------------------------------------------------------|---------------------------|------------------------|------------------------------------------------------|-------------------------------|-------------|---------------------------|--------|
| * CR · @ Rubit              | #18Ξ· �HZL1 Lab 团井星·-3                                               | t → #19Ξ/E^ C Algentsof   | A ♥H3C-黄肉平 →★技服        | <b>第四章 ①</b> 主用・社 〇                                  | V7RNR Clogin H                | ■НЗСі停会门    |                           |        |
| Q. 5034pv2                  | 173 ~ ^ X                                                            |                           |                        |                                                      | ② 国家 / 地区                     | 医 建粉        | 登录 限限_                    |        |
|                             | 数学化解决方案锁导者                                                           | 快捷导航 毗                    | 产品技术 解决方               | 數 技术咨询与服务                                            | 产品支持与服务                       | 如何购买        | 新华三大学                     |        |
|                             | H3C \$5000P 系列以力                                                     | 、网交换机                     |                        |                                                      |                               |             |                           |        |
|                             | <ul> <li>H3C SS024PV2-EI-PW</li> <li>H3C SS024PV2-EI-FBU</li> </ul>  | R 手克以大网交脑机<br>2+gomm      |                        | <ul> <li>H3C \$5008P</li> <li>H3C \$5024P</li> </ul> | V2-EI-PWR 千兆以大兵<br>今千点百世道の346 | <b>IMER</b> |                           |        |
|                             | <ul> <li>H3C S5016P 金千兆司</li> <li>N3C S5030P2 51 美田</li> </ul>       | CHARGE STREET             |                        | <ul> <li>H3C \$5016P</li> <li>H3C \$5006P</li> </ul> | V2-EI千永以太用交換的                 | 1           |                           |        |
|                             | <ul> <li>H3C \$5048PV2-EI 干兆</li> <li>H3C \$5048PV2-EI 干兆</li> </ul> | 以大用交换机                    |                        | <ul> <li>H3C \$5024P</li> <li>H3C \$5024P</li> </ul> | 日平見以大同交通机                     |             |                           |        |
|                             | H3C \$5000F 系列以力                                                     | 一國交換机                     |                        | - HAC ADAR                                           | Te term in par                |             |                           |        |
| 3.2 重启后接                    | FCtrl+B讲λbo                                                          | otrom界面                   |                        |                                                      |                               |             |                           |        |
| <b>重</b> 启的时候按              | ¢住Ctrl+B讲λì                                                          | GA的hootro                 | om莁单 し                 | 下标 11 - 11 - 11 - 11 - 11 - 11 - 11 - 11             | 分为设备的                         | 白动打         | TFII部分                    | 标红加粗的命 |
| <u> 主/日前前</u> (M)<br>今早季亜王冠 | 加强作                                                                  |                           |                        |                                                      | 77796日1                       |             |                           |        |
| Svetem is st                | arting                                                               |                           |                        |                                                      |                               |             |                           |        |
| Proce Ctrl+D                | to access BAS                                                        |                           |                        |                                                      |                               |             |                           |        |
| Deating Nam                 | rio access DAC                                                       |                           |                        | )                                                    |                               |             |                           |        |
|                             |                                                                      |                           |                        |                                                      |                               |             |                           |        |
| The Extend I                | BootWare is se                                                       | lf-decompres              | ssing                  |                                                      | Done!                         |             |                           |        |
| ******                      | **************                                                       | ******                    | ******                 | *****                                                | ******                        |             |                           |        |
| *                           |                                                                      |                           | *                      |                                                      |                               |             |                           |        |
| * F                         | 13C S5024PV2                                                         | -EI BootWar               | e, Version             | 1.22                                                 | *                             |             |                           |        |
| *                           |                                                                      |                           | *                      |                                                      |                               |             |                           |        |
| ***********                 | ******                                                               | ************              | ******                 | ******                                               | *****                         |             |                           |        |
| Copyright (c)               | 2004-2017 Ne                                                         | w H3C Tech                | nologies C             | o., Ltd.                                             |                               |             |                           |        |
|                             |                                                                      |                           |                        |                                                      |                               |             |                           |        |
| Compiled Da                 | ate : Apr 14                                                         | 2017 15:05:               | 19                     |                                                      |                               |             |                           |        |
| CPU Type                    | : MIPS4k                                                             | ec                        |                        |                                                      |                               |             |                           |        |
| CPU L1 Cac                  | he :16KB                                                             |                           |                        |                                                      |                               |             |                           |        |
| CPU Clock S                 | Speed : 500N                                                         | 1Hz                       |                        |                                                      |                               |             |                           |        |
| Memory Typ                  | e : DDR3                                                             | SDRAM                     |                        |                                                      |                               |             |                           |        |
| Memory Size                 | e : 128MB                                                            |                           |                        |                                                      |                               |             |                           |        |

Memory Speed : 300MHz BootWare Size : 3MB

Flash Size : 32MB

| BootWare Validating                                                                 |                                            |
|-------------------------------------------------------------------------------------|--------------------------------------------|
| Press Ctrl+B to enter extended boot menu //按                                        | Ctrl+B                                     |
| BootWare password: Not required. Please press                                       | Enter to continue. //按ENTER                |
| ===== <extend-b< th=""><th>BOOTWAREMENU&gt;=======================</th></extend-b<> | BOOTWAREMENU>=======================       |
| <1> Boot System                                                                     |                                            |
| <2> Enter Serial SubMenu                                                            |                                            |
| <3> Enter Ethernet SubMenu                                                          | I                                          |
| <pre>&lt;4&gt; File Control</pre>                                                   |                                            |
| <5> Restore to Factory Default Configuration                                        |                                            |
| <6> Skip Current System Configuration                                               |                                            |
| <7> BootWare Operation Menu                                                         |                                            |
| <8> Clear Super Password                                                            |                                            |
| <9> Storage Device Operation                                                        |                                            |
| <pre> &lt;0&gt; Reboot</pre>                                                        | I                                          |
| Ctrl+7: Access EXTEND-ASSISTANT MENU                                                |                                            |
| Ctrl+E: Format File System                                                          |                                            |
| Ctrl+C: Display Copyright                                                           |                                            |
| Enter your choice(0-9): 2 //洗择2进入出口菜单                                               |                                            |
| ======================================                                              | SubMenu>======                             |
| Note:the operating device is flash                                                  |                                            |
| I<1> Download Application Program To SDRAM                                          | And Run                                    |
| I<2> Update Main Application File                                                   |                                            |
| I<3> Update Backup Application File                                                 |                                            |
| I<4> Update Secure Application File                                                 |                                            |
| I<5> Modify Serial Interface Parameter                                              |                                            |
| <pre> &lt;0&gt; Exit To Main Menu</pre>                                             |                                            |
|                                                                                     |                                            |
| Enter your choice(0-5): 5 //选择5修改串口参数                                               | DATEOFT                                    |
| Note:**indicates the current baudrate                                               | RATESET>================================== |
| Change The HyperTerminal's Baudrate Acco                                            | rdingly                                    |
| <baudrate available=""></baudrate>                                                  |                                            |
| <pre> &lt;1&gt; 9600(Default)*</pre>                                                |                                            |
| <2>19200                                                                            | 1                                          |
| <3>38400                                                                            |                                            |
| <4>57600                                                                            |                                            |
| <5>115200                                                                           |                                            |
| <pre> &lt;0&gt; Exit</pre>                                                          |                                            |

-----

Enter your choice(0-5): 5 //选择5更换115200波特率

Baudrate has been changed to 115200 bps.

Please change the terminal's baudrate to 115200 bps, press ENTER when read

## 3.3 修改管理软件波特率

修改管理软件波特率波特率为115200,保持设备和管理软件波特率一致,点击"选项"—"会话选项"

| 🗟 Serial-COM3 - SecureCRT – 🗖                                                                                                    | ×   |   |
|----------------------------------------------------------------------------------------------------|-----|---|
| 文件(F) 编辑(E) 查看(V) 选项(O) 传输(T) 脚本(S) 工具(L) 帮助(H)                                                                                                    |     |   |
| - 13 33 🖓 🖓 🖄 🕐 😢 🚰 🖼 😹 🔊 👘 👘 👘                                                                                                    |     | Ŧ |
| ✓ Serial-COM3 全局选项(G)                                                                                                    | 4 Þ |   |
| Note:the operating (<br><li>cl&gt; Download Applice   自动保存选项(A)<br/><li>cl&gt; Download Applice   如在保存设置他<br/><li>update Backup At<br/><li>cl&gt; Download Applice   和<br/>和 And Run<br/>和 CR存设置他</li></li></li></li> | ^   |   |
| <pre>&lt;4&gt; update secure Application File &lt;5&gt; Modify Serial Interface Parameter &lt;&gt;&gt; Exit To Main Menu</pre>                                                                                        |     |   |
| Enter your choice(0-5): 5                                                                                                    |     |   |
| <pre></pre>                                                                                                    |     |   |
| Enter your choice( $0_{-5}$ ): 5                                                                                                    |     |   |
| Baudrate has been changed to 115200 bps.<br>Please change the terminal's baudrate to 115200 bps, press ENTER when ready.                                                                                              | ~   |   |
| 配置会话选项 Serial: COM3, 9600 24, 77 24行, 80列 VT100 大写 数                                                                                                    | (字) |   |

| 连接                        | 串行选项     |        |   |          |  |
|---------------------------|----------|--------|---|----------|--|
| 發列出版力作<br>串行              | - ※(〇):  | COM3   | ~ | 流控       |  |
| - 5天9周<br>白- 仿真           | 波特率(8):  | 115200 | ~ | RTS/CTS  |  |
| 模式                        | 數据位(D):  | 8      | ~ | XON/XOFF |  |
|                           | 奇偶校验(A): | None   | ~ |          |  |
| 一高级                       | 停止位(5):  | 1      | ~ |          |  |
| →打印<br>一部级<br>一家///Zmodem |          |        |   |          |  |
|                           |          |        |   |          |  |

#### 重新进入到bootrom界面,按0返回上级页面

| Note:'*'indicates the current baudrate     |        |  |  |   |
|--------------------------------------------|--------|--|--|---|
| Change The HyperTerminal's Baudrate Accord | dingly |  |  |   |
| <baudrate available=""></baudrate>         |        |  |  |   |
| <pre> &lt;1&gt; 9600(Default)</pre>        |        |  |  |   |
| <2> 19200                                  |        |  |  |   |
| <3> 38400                                  |        |  |  |   |
| <4> 57600                                  |        |  |  |   |
| <5> 115200*                                |        |  |  |   |
| <0> Exit                                   |        |  |  |   |
|                                            |        |  |  | - |

## Enter your choice(0-5):0 //选择0返回上一级

## 3.4 传输软件版本

| <2> Update Main Application File      |  |  |
|---------------------------------------|--|--|
| <3> Update Backup Application File    |  |  |
| <4> Update Secure Application File    |  |  |
| <5> Modify Serial Interface Parameter |  |  |
| <0> Exit To Main Menu                 |  |  |

\_\_\_\_\_

Enter your choice(0-5): 2 //选择2上传版本

## 点击管理软件中的"传输-"发送Xmodem",选中版本存放路径

| 6                                                                                                    | Serial-COM3 - SecureCR                                                                                                    | at – 🗆 🗙                    |
|----------------------------------------------------------------------------------------------------|----------------------------------------------------------------------------------------------------|-----------------------------|
| 文件(F) 编辑(E) 查看(V) 选项                                                                                                    | 瓦(O) 传输(T) 脚本(S) 工具(L) 蒂瑟                                                                                                    | 助(H)                        |
| 1 1 1 1 1 1 1 1 1 1 1 1 1 1 1 1 1 1 1                                                                                                    | 发送ASCIIS                                                                                                    |                             |
| Serial-COM3                                                                                                    | 接收ASCII(图)                                                                                                    | 4 6                         |
| Note:the operating devi                                                                                                    | urra<br>漫伎Xmodem[2]<br>漫伎Xmodem[2]<br>漫伎Xmodem[2]<br>漫伎Xmodem[2]<br>一型这下modem[2]<br>四のdem_1何列歌[2]<br>可始記modem_上行版]<br>====CEnter Serial SubMenu>===<br>cis filash | 1 <u>y</u>                  |
| I-L> Download Applicatio<br>(-2> Update Main Applica<br>(-3> Update Backup Applic<br>(-4> Update Secure Applic<br>(-5> Modify Serial Inter<br>(-5> Exit To Main Menu<br>Enter your choice(0-5):<br>Please Start To Transfer<br>WaitingCCC | n Program To SDRAM And Run<br>tion File<br>cation File<br>face Parameter<br>                                                                                      | it. 🗸                       |
|                                                                                                    | Serial: COM3, 115200 24, 15 24                                                                                                    | 〒.80列 VT100 大写 数字           |
| 重 找范围(I): ● 1112                                                                                                    | 选择使用Xmodem发送的文                                                                                                    | 之件 ×<br>▲  ●  ●  ●  ●  ●  ● |
| 名称                                                                                                    |                                                                                                    | 伊改日期 (                      |
| 最近访问的位置<br>S5024P                                                                                                    | V2_EI-CMW520-R1112.bin                                                                                                    | 2019/3/12 16:09             |
|                                                                                                    |                                                                                                    |                             |
| <b>1</b>                                                                                                    |                                                                                                    |                             |

S5024PV2\_EI-CMW520-R1112 所有文件 (\*.\*)

等待版本传输完成,按"0"退回上级目录

文件名()): 文件类型(T):

| Enter your choice(0-5): 2<br>Please Start To Transfer File, Press <ctrl+c> To Exit.<br/>WaitingCCCCCCCCCCCCCCCCCCCCC<br/>开始 xmodem 传输。 按 Ctrl+C 取消。<br/>100% 12356 KB 6 KB/s 00:32:03 0 Errors<br/>==================================</ctrl+c> |
|----------------------------------------------------------------------------------------------------|
| Note:the operating device is flash                                                                                                    |
| I<1> Download Application Program To SDBAM And Bun                                                                                                    |
| <pre> &lt;2&gt; Update Main Application File</pre>                                                                                                    |
| I<3> Update Backup Application File                                                                                                    |
| <pre> &lt;4&gt; Update Secure Application File</pre>                                                                                                    |
| I<5> Modify Serial Interface Parameter                                                                                                    |
| I<0> Exit To Main Menu                                                                                                    |
|                                                                                                    |
| Enter your choice(0-5): 0 //选0返回上一级                                                                                                    |
| ======================================                                                                                                    |
| <1> Boot System                                                                                                    |
| <2> Enter Serial SubMenu                                                                                                    |
| <3> Enter Ethernet SubMenu                                                                                                    |
| <4> File Control                                                                                                    |
| <5> Restore to Factory Default Configuration                                                                                                    |
| <6> Skip Current System Configuration                                                                                                    |
| <7> BootWare Operation Menu                                                                                                    |
| <8> Clear Super Password                                                                                                    |
| Storage Device Operation                                                                                                    |
| <0> Reboot                                                                                                    |
|                                                                                                    |
| Ctrl+Z: Access EXTEND-ASSISTANT MENU                                                                                                    |
| Ctrl+F: Format File System                                                                                                    |
| Ctrl+C: Display Copyright                                                                                                    |
| Enter your choice(0-9): 0 //选0重启                                                                                                    |
| 4 实验结果验证                                                                                                    |
| 重启后进入命令行,输入dis version查看升级后版本                                                                                                    |
| <h3c>dis version</h3c>                                                                                                    |
| H3C Comware Platform Software                                                                                                    |
| Comware Software, Version 5.20.99, Release 1111                                                                                                    |
| Copyright (c) 2004-2017 New H3C Technologies Co., Ltd. All rights reserved.                                                                                                    |
| H3C S5024PV2-EI uptime is 0 week, 0 day, 0 hour, 0 minute                                                                                                    |

# 配置关键点

## 5 注意事项

1、 使用XMODE方式传输文件较慢,不推荐此种方式升级,建议使用网线传输文件,使用网线传输操 作步骤请参考4.1章节"V5交换机软件升级办法(命令行版)"案例。